# **Tutorials of Feynrules** ~とりあえず使ってみよう~

遠藤 基(東大)

コライダースクール, 2015.12.9

## Feynrules?

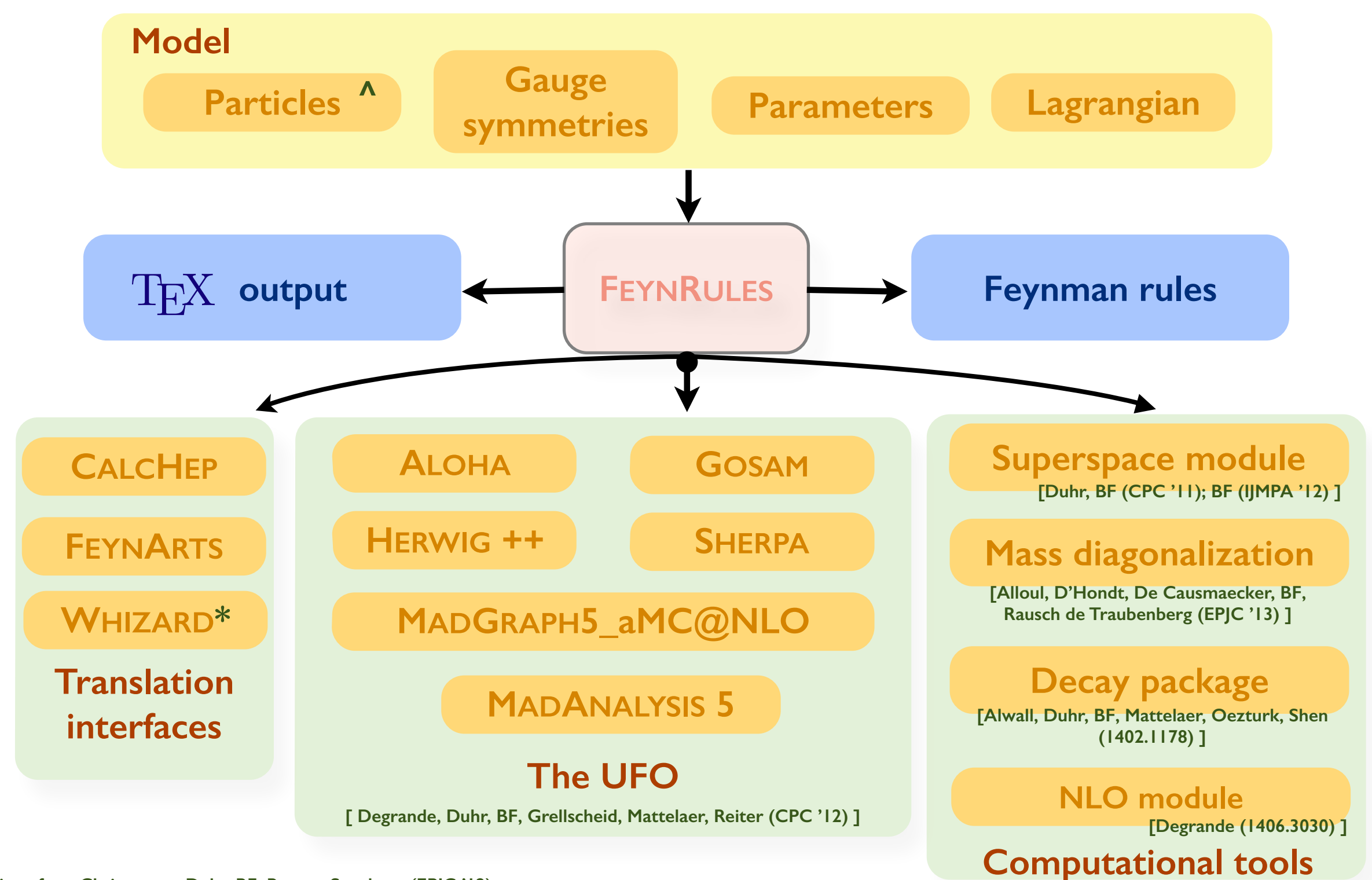

\*Whizard interface: Christensen, Duhr, BF, Reuter, Speckner (EPJC '12)

^ Support for spin 3/2: Christensen, de Aquino, Deutschmann, Duhr, BF, Garcia-Cely, Mattelaer, Mawatari, Oexl, Takaesu (EPJC '13)

Beyond the Standard Model phenomenology with FEYNRULES

### What's today?

- 1. モデルファイルを作る (詳細は午後に阿部君)
- 2. Mathematicaで処理する
- 3. 各ツール (MadGraph, micrOMEGAs, ...) にコピーする
- 4. 現象論をやる

ここでの目的はFRを使ってみること(習うより慣れろ) モデルファイルは既存の物を使う

# Install Feynrules

- Googleで"feynrules"を検索
   [https://feynrules.irmp.ucl.ac.be/]
- Download FeynRules \*\*\*からダウンロード
- Mathematicaの\$Pathの通った場所に解凍
   e.g. Macの場合: ~/Library/Mathematica/Applications
- ついでにfeynrules-currentをfeynrulesに改名 (シンボリックリンクを作っても良い)

#### Sample models

欲しいモデル(に似たモデル)をデータベースから探す

- Model Databaseの下の"Go to model database"
- 今回はW' modelを使ってみる
  - "Simple extensions of the SM"—"W' Effective model"
- Model filesから<u>weff.fr</u>とWEff.nbをダウンロード

#### Mathematica

モデルファイルをMathematicaで処理する

- weff.frとWEff.nbを同じフォルダに置く
- WEff.nbの一行目の\$FeynRulesPathを設定
   → feynrules(-current) フォルダの場所を指定する
- 細かいことは置いておいて全部実行する
- WEff.nbと同じフォルダに以下が生成される
  - 1. WEff\_FA: FeynArts model file
  - 2. WEff\_UFO: MadGraph, Herwig++ model file
  - 3. WEff-CH: CalcHEP, micrOEMGAs model file

# MadGraph [aMC@NLO]

scattering, decayなどのMonte Carlo simulator

https://launchpad.net/mg5amcnlo

- DownloadsからMG5\_aMC\_v\*\*\*.tar.gzを手に入れる
- WEff\_UFOフォルダを丸ごとmodelsの中にコピー

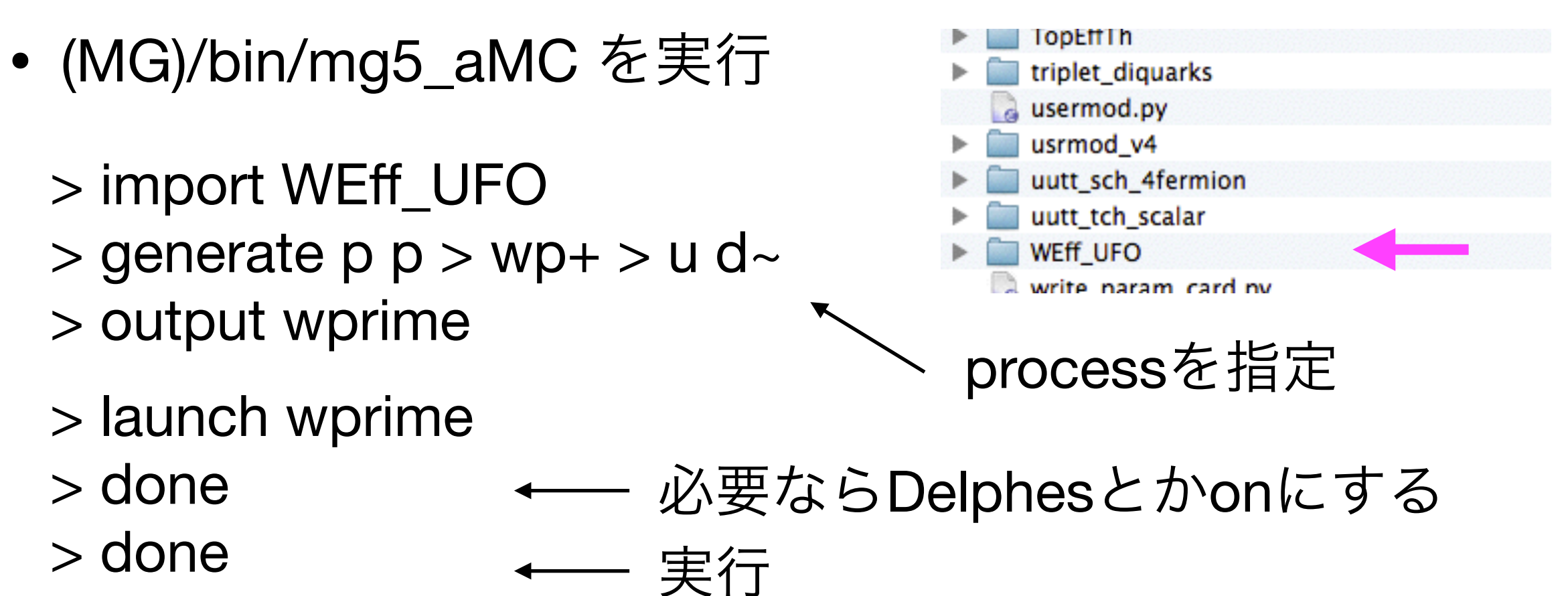

# Tips: MadGraph "batch mode"

mg5\_aMCで入力するコマンドをテキストファイルに書いておく

• terminalで (MG)/bin/mg5\_aMC step1.mg5 と入力

step1.mg5 | import WEff\_UFO | generate p p > wp+ > u d~ | output wprime ←

wprimeフォルダ – が生成される

- param\_card.dat や run\_card.dat を編集 (wprime/Cardsの中)
- terminalで (MG)/bin/mg5\_aMC step2.mg5 と入力

| step2.mg5 | launch wprime<br>done | (一つ目のdoneの後)<br>setコマンドで |
|-----------|-----------------------|--------------------------|
|           | done                  | card編集も可能                |

# Tips: decay widths

width.mg5

import WEff\_UFO
compute\_widths wp- --body\_decay=2 --output=./param\_card.dat

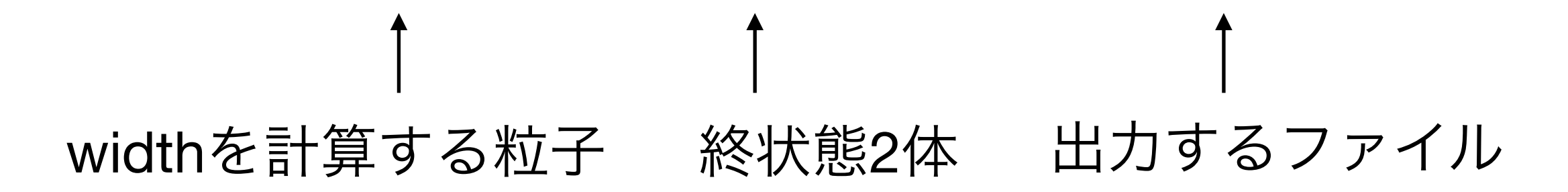

- (MG)/bin/mg5\_aMC width.mg5 を実行するとparam\_card.dat が 生成される
- すでにあるparam\_cardを指定するには--pathを使う
- これを wprime/Cards にコピーして使う

# Tips: install packages

- detector simulationをやるためにはpythia-pgsとか必要
- (MG)/bin/mg5\_aMCを実行してinstallと打つとインストー ル可能なリストが出てくる

> install pythia-pgs> install Delphes

step2を以下のように変更(例:Delphesを使用する)

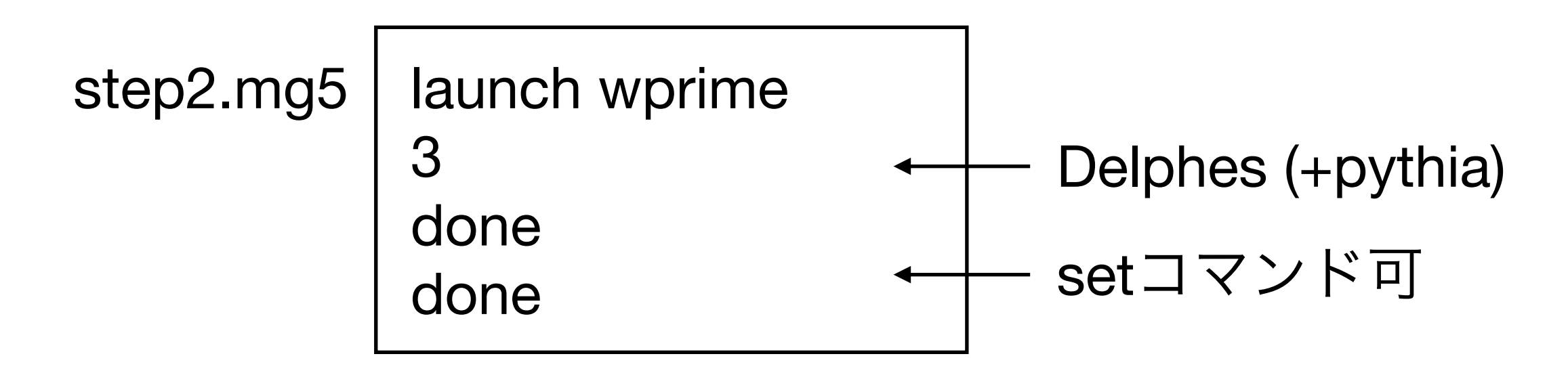

### CalcHEP

MadGraphと同じことができる

http://theory.sinp.msu.ru/~pukhov/calchep.html

- Code downloadからcalchep\_\*\*\*.tgzを手に入れる
  - > make
  - > ./mkWORKdir wprime
- wprime/modelsの中にWEff-CHの中身をコピー
   extlib1.mdl, func1.mdl, lgrng1.mdl, prtcls1.mdl, vars1.mdl
- wprimeフォルダにある calchep を実行
- けれども、CalcHEPの使い方の説明はしません

## Sample models

次はmicrOMEGAsのためにdark matterモデルを選択

- 配布した中にあるHiggsPortalフォルダ
- DM.frがモデルファイル(詳細略) 注意:DMの名前は "~" から始めなければいけない
- <u>MathematicaでDM.nbを実行すると以下が生成される</u>
  - 1. Higgs-portal\_FA: FeynArts
  - 2. Higgs-portal\_UFO: MadGraph, Herwig++
  - 3. Higgs-portal-CH: CalcHEP, micrOEMGAs

### micrOMEGAs

dark matterの各種計算ツール

https://lapth.cnrs.fr/micromegas/

- 左のDownload and Installに行ってDOWNLOAD
  - > make
    > ./newProject HiggsPortal
- HiggsPortal/work/modelsにHiggs-portal-CHの中をコピー extlib1.mdl, func1.mdl, lgrng1.mdl, prtcls1.mdl, vars1.mdl
- HiggsPortalフォルダの中でmake (main.cがコンパイル)

#### micrOMEGAs

- パラメータファイルを指定して計算を実行
  - > ./main input.par

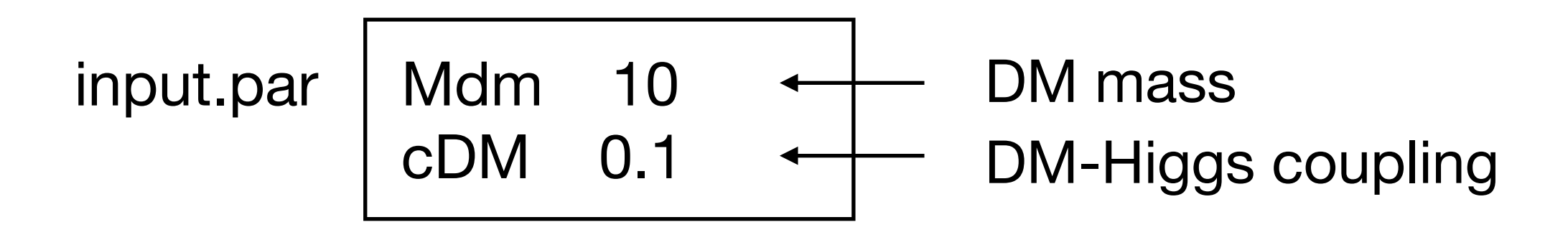

どのようなパラメータがあるかはvars1.mdlを参照

relic abundanceとかdirect/indirect detectionとかを計算
 → 詳細はマニュアル

#### main.c

Keys to switch on various modules of micrOMEGAs ----\*/ #define MASSES\_INFO /\* Display information about mass spectrum \*/ #define OMEGA /\* Calculate relic density and display contribution of individual channels \*/ #define INDIRECT\_DETECTION /\* Compute spectra of gamma/positron/antiprotons/neutrinos for DM annihilation; Calculate <sigma\*v>; Integrate gamma signal over DM galactic squared density for given line of sight: Calculate galactic propagation of positrons and antiprotons. \*/ //#define RESET\_FORMFACTORS /\* Modify default nucleus form factors, DM velocity distribution, A-dependence of Fermi-dencity \*/ #define CDM\_NUCLEON /\* Calculate amplitudes and cross-sections for CDM-mucleon collisions \*/ //#define CDM\_NUCLEUS /\* Calculate number of events for 1kg\*day and recoil energy distibution for various nuclei \*/ #define NEUTRINO /\* Neutrino signal of DM annihilation in Sun and Earth \*/ #define DECAYS

//#define CROSS\_SECTIONS

/\*==== end of Modules =====\*/

/\*==== Options ======\*/
/\*#define SHOWPLOTS\*/
 /\* Display graphical plots on the screen \*/

/\*==== End of DEFINE settings ===== \*/

計算の必要のない内容は #defineをコメントアウト

#### main.c

```
int main(int argc,char** argv)
{ int err;
   char cdmName[10];
   int spin2, charge3,cdim;
                                                                                    unitary gaugeの場合 = 1
  ForceUG=0; /* to Force Unitary Gauge assign 1 */
 VZdecay=1; VWdecay=1;
 if(argc==1)
  ł
     printf(" Correct usage: ./main <file with parameters> \n");
     printf("Example: ./main data1.par\n");
     exit(1):
  }
 err=readVar(argv[1]);
  if(err==-1)
                 {printf("Can not open the file\n"); exit(1);}
  else if(err>0) { printf("Wrong file contents at line %d\n",err);exit(1);}
 err=sortOddParticles(cdmName);
 if(err) { printf("Can't calculate %s\n",cdmName); return 1;}
  if(CDM1)
  Ł
    qNumbers(CDM1, &spin2, &charge3, &cdim);
    printf("\nDark matter candidate is '%s' with spin=%d/2 mass=%.2E\n",CDM1, spin2,Mcdm1);
    if(charge3) printf("Dark Matter has electric charge %d/3\n",charge3);
    if(cdim!=1) printf("Dark Matter is a color particle\n");
 }
 if(CDM2)
    qNumbers(CDM2, &spin2, &charge3, &cdim);
    printf("\nDark matter candidate is '%s' with spin=%d/2 mass=%.2E\n",CDM2,spin2,Mcdm2);
    if(charge3) printf("Dark Matter has electric charge %d/3\n",charge3);
     if(cdim!=1) printf("Dark Matter is a color particle\n");
 }
```

#### main.c

```
#ifdef OMEGA
{ int fast=1;
 double Beps=1.E-4, cut=0.01;
 double Omega;
 int i,err;
  printf("\n==== Calculation of relic density =====\n");
 if(CDM1 && CDM2)
   Omega= darkOmega2(fast,Beps);
  /*
    displayFunc(vs1120F, Tend, Tstart,"vs1120F");
    displayFunc(vs2200F, Tend, Tstart, "vs2200F");
    displayFunc(vs1100F, Tend, Tstart, "vs1100F");
    displayFunc(vs1210F, Tend, Tstart, "vs1210F");
    displayFunc(vs1122F, Tend, Tstart, "vs1122F");
    displayFunc(vs2211F, Tend, Tstart, "vs2211F");
    displayFunc(vs1110F, Tend, Tstart,"vs1110F");
    displayFunc(vs2220F, Tend, Tstart, "vs2220F");
    displayFunc(vs1112F, Tend, Tstart,"vs1110F");
    displayFunc(vs1222F, Tend, Tstart, "vs1222F");
    displayFunc(vs1220F, Tend, Tstart, "vs1220F");
    displayFunc(vs2210F, Tend, Tstart, "vs2210F");
    displayFunc(vs2221F, Tend, Tstart, "vs2221F");
   displayFunc(vs1211F, Tend, Tstart,"vs1211F");
  */
   printf("Omega_1h^2=%.2E\n", Omega*(1-fracCDM2));
   printf("Omega_2h^2=%.2E\n", Omega*fracCDM2);
  } else
  { double Xf;
     Omega=darkOmega(&Xf,fast,Beps);
     printf("Xf=%.2e Omega=%.2e\n",Xf,Omega);
     printChannels(Xf,cut,Beps,1,stdout);
     printf("omega_h^2 = %.2E\n", Omega);
 }
3
```

relic abundanceの計算 結果:Ωh<sup>2</sup>

後半はdirect detectionや indirect detection

## FeynArts

diagramを生成してamplitudeを解析的に計算する

http://www.feynarts.de/ http://www.feynarts.de/formcalc/

- それぞれ"You can download the following files"の下から
   FeynArts-\*\*\*.tar.gzとFormCalc-\*\*\*.tar.gzを手に入れる
- feynrulesと同じように\$Pathの通った場所に解凍する
   ここでは ~/Library/Mathematica/Applications
- FeynArts-\*\*\*やFormCalc-\*\*\*フォルダのリンクを張る
   > In -s FeynArts-\*\*\* FeynArts
   > In -s FormCalc-\*\*\* FormCalc
- FormCalc-\*\*\*の中で ./compile を実行する

# Feynrules → FeynArts

- FeynArts-\*\*\*/Modelsの中にHiggs-portal\_FAにある Higgs-portal\_FA.gen, Higgs-portal\_FA.modをコピー
- FA-sample.nbの中でInsertFieldsの所にHiggs-portal\_FAを指定

```
ins = InsertFields[
   CreateTopologies[0, 1 → 2, ExcludeTopologies → {}], {S[1]} → {S[99], S[99]},
   GenericModel → "Higgs-portal_FA", Model → "Higgs-portal_FA",
   InsertionLevel → {Classes},
   ExcludeParticles → {V[1], V[2], V[3], U}];
```

FA-sample.nbを実行するとHiggs invisible widthを計算!
 (FeynArtsとかFormCalcの詳細はマニュアル)

#### Exercises

- W' modelで2 jetのinvariant mass分布を描いてみる
  - 入力したパラメータと比較してどうなっているか?
- Higgs-portal DM modelでrelic abundanceを計算してみる

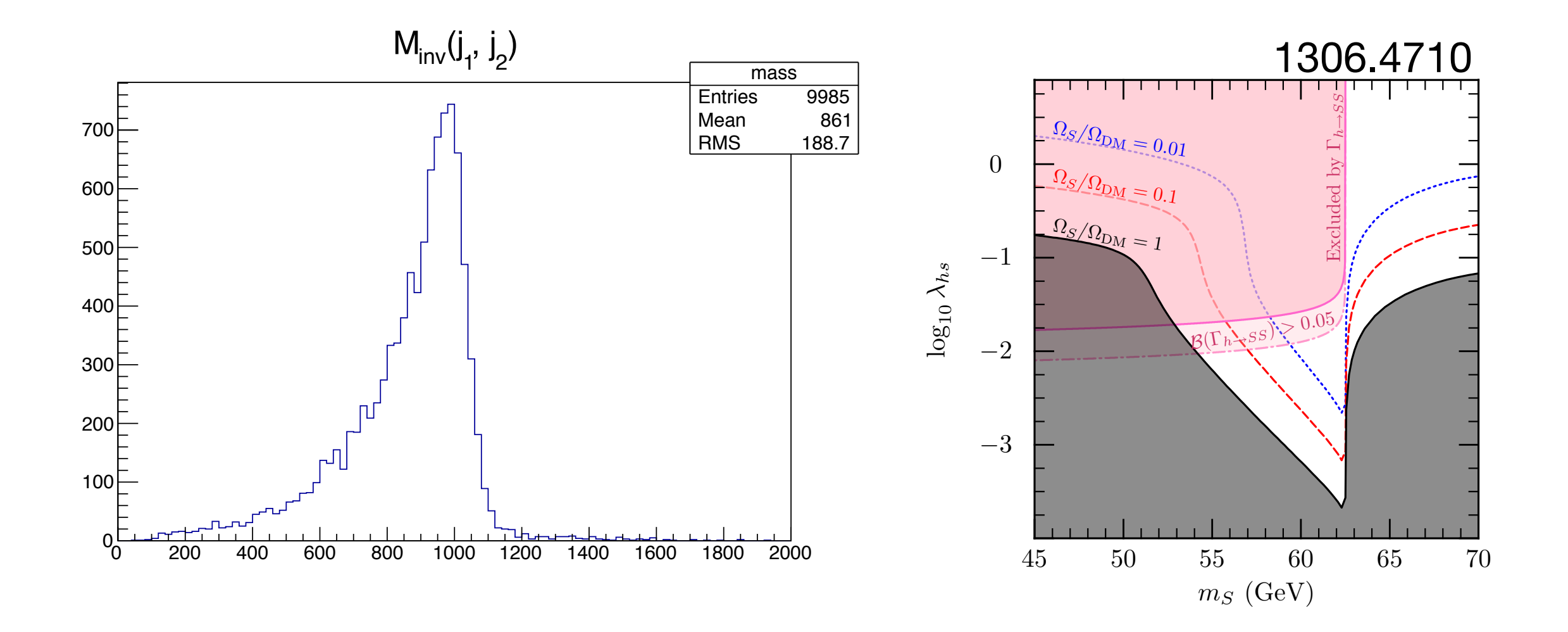